## Altos P130\_F7 ME Firmware & System BIOS EFI Shell Update User Manual

- 1. Please prepare a bootable external USB storage device.
- 2. Please download the Altos BIOS zip file "Altos P130\_F7 BIOS (R01-A5).zip" from Altos Support Down-

load website. (https://www.altoscomputing.com)

- 3. Copy and decompress the above Zip file into your external USB storage device.
- 4. Reboot the P130\_F7 workstation and press <Del> during POST LOGO to entry BIOS setup.
- 5. Plug-in your external USB storage device to P130\_F7 workstation.
- 6. Change BIOS Setting: [Authentication]->[Secure Boot ]->Disable.
- 7. Change BIOS Setting: [Launch CSM]->Never.
- 8. Press <F10> or select [Exit]->[Save & Exit Setup] to save above BIOS configuration changes.
- 9. Reboot the P130\_F7 workstation and system will boot to EFI Shell Mode automatically
- 10. Please key in 'cd EFI' (Go to Shell path like "fs0:\EFI")
- 11. Please key in 'flash.nsh'
- 12. Press <Enter> to start flash BIOS and ME firmware.

| Shell> fs0:<br>fs0:\> cd EFI<br>fs0:\EFI> FLASH.nsh                                                          |
|----------------------------------------------------------------------------------------------------|
| FLASH.nsh> AfuEfix64.efi\ROM\R01-A0.CAP /P /B /N /R /MEUL /CAPSULE                                           |
| AMI Firmware Update Utility v5.09.02.1384<br>Copyright (C)2017 American Megatrends Inc. All Rights Reserved. |

Reading flash .....done

- FFS checksums ..... ok

- Check RomLayout ..... Ok .

Loading capsule to secure memory buffer . . . done

Input the ME Local data into the BIOS . . . . . done

System is going to shut down, are you ready? (Y/N)  $\ldots$  \_

13. Press<Y> and the system will be going to shut down.

14. System will auto reboot and start flash BIOS automatically.

| Main Advanced Power                                                                                                    | BIOS Setup Ut<br>Authentication Security Bo                                                  | ility<br>pot Options Exit Fla                                                           | shing                                                                                                |
|----------------------------------------------------------------------------------------------------|----------------------------------------------------------------------------------------------|-----------------------------------------------------------------------------------------|----------------------------------------------------------------------------------------------------|
| WARNING! System firmwar<br>Keyboard is locked.<br>DO NOT TURN THE POMER C<br>Once firmware update is<br>system will be automati | re is being updated.<br>DFF ill<br>ically rebooted<br>Program new d<br>Hrite new boot bl<br> | ata                                                                                     | Screen<br>elect Item<br>Lick: Select<br>Int                                                          |
|                                                                                                    |                                                                                              | F7: Load Us<br>F8: Save as<br>F9: Optimiz<br>(When Acces<br>Administratu<br>F10: Save & | Opt.<br>er-defined Defaults<br>User-defined<br>ed Defaults<br>s Level is<br>or)<br>Exit<br>Leve Exit |